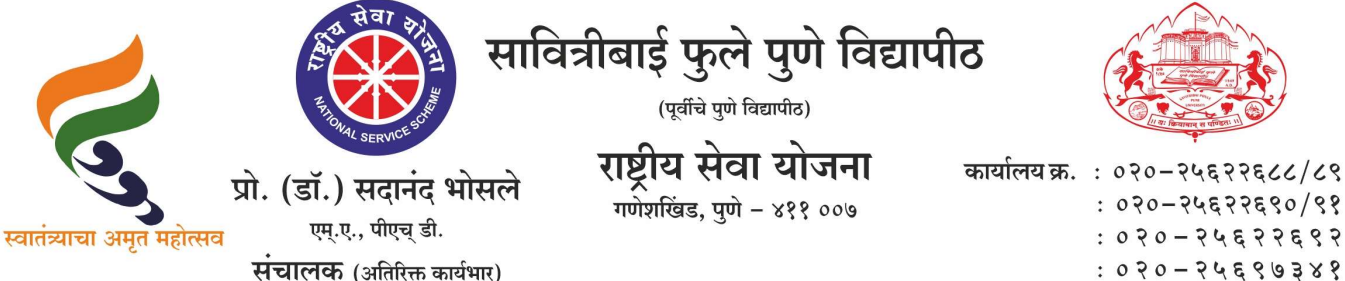

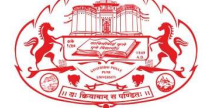

संदर्भ : रासेयो/२०२३–२४/४१३

: 070-74877890/98 : 070-74677697 : 070-74696388

दि. १३/१०/२०२३

प्रति. मा.प्राचार्य/संचालक, रासेयो संलग्नित सर्व महाविद्यालये परिसंस्था, पुणे, अहमदनगर व नाशिक जिल्हा, सावित्रीबाई फुले पुणे विद्यापीठ.

## विषय : महाराष्ट्रातील पोलीस ठाण्यांमध्ये "पोलीस अनुभवात्मक प्रशिक्षण"(ELP) कार्यक्रमामध्ये रासेयो स्वयंसेवक सह<mark>भागी करून घे</mark>णेबाबत

#### महोदय.

मा. क्षेत्रीय संचालक, क्षेत्रीय संचालनालय, युवा व खेल मंत्रालय, भारत सरकार, पुणे यांच्या पत्रानुसार युवा व खेल मंत्रालय, नवी दिल्ली, भारत सरकार यांच्या निर्देशानुसार आणि महाराष्ट्र पोलीस विभागाच्या सहकार्याने रासेयो स्वयंसेवकांसाठी Yuva Portal <u>https://yuva.gov.in</u> द्वारे विद्यार्थी पोलीस अनुभवात्मक प्रशिक्षण सुरू केले आहे.

महा<mark>राष्ट्र पोलीस</mark> विभागाच्यावतीने सर्व जिल्हयातील पोलीस स्टेशनचा यामध्ये समावेश केला आहे. <mark>याबाबत</mark> विद्यार्थ्यांना पोलीस अनुभवात्मक शिक्षणाच्या संधी युवा पोर्टलवर पाहता येतील. पोलीस अनुभवात्मक शिक्षणाची सुरूवात त्वरित सुरू होणार असून या उपक्रमामध्ये सहभागी होण्यासाठी प्रथमत: कार्यक्रम अधिकाऱ्यांची नोंदणी अनिवार्यपणे करणे गरजेचे आहे. तसेच रासेयो स्वयंसेवकानी दि. १६ ऑक्टोबर २०२३ पासन YUVA PORTAL दुवारे ऑनलाईन नावनोंदणी करणे आवश्यक आहे.

सदर पोलीस अनुभवात्मक प्रशिक्षण कार्यक्रमामध्ये सामाजिक कौशल्य, कायदेशीर नियम आणि नियमन, पोलीस तपास प्रक्रिया, कायदा आणि सुव्यवस्था यांचा समावेश असणार आहे, जे स्वयंसेवक कौशल्य विकासासाठी पात्र ठरतील, त्यांना पोलीस अनुभवात्मक प्रशिक्षण पूर्ण केल्यानंतर YUVA PORTAL दुवारे प्रमाणपत्र प्रदान करण्यात येणार आहे.

रासेयो स्वयंसेवकांना पोलिस विभागासोबत व पोलिस अधिकाऱ्यांसोबत काम करण्याची अनोखी संधी उपलब्ध झाली आहे. आपल्या महाविद्यालयातील जास्तीत जास्त रासेयो स्वयंसेवकांना पोलीस अनुभवात्मक प्रशिक्षणाकरिता प्रोत्साहीत करून युवा पोर्टलद्वारे त्यांची नोंदणीकरून, नोंदणी केलेल्या रासेयो स्वयंसेकांची माहिती https://forms.gle/6edr1Cga8pLM6fBv7 या गुगल फॉर्म मध्ये दि. २० ऑक्टोबर २०२३ पर्यंत भरावी. अधिक माहितीकरिता सोबत जोडलेल्या माहिती पत्रकाचे अवलोकन करावे. कळावे, ही विनंती.

संचालक राष्ट्रीय सेवा योजना

सोबत : १.मा. क्षेत्रीय संचालक, क्षेत्रीय संचालनालय, युवा व खेल मंत्रालय, भारत सरकार, पुणे यांचे पत्र २. YUVA PORTAL माहिती पत्रक

IMPORTANT To NSS Programme Coordinators NSS Directors in Maharashtra & Goa Sir/Madam,

As you are aware that the Experiential learning program for NSS Volunteers /students has been launched by the Ministry of Youth Affairs & Sports New Delhi through YUVA PORTAL.

A Meeting chaired by Secretary Youth Affairs was held on 6th Oct,2023 at New Delhi which was attended by the Special Inspector General of Police for Maharashtra , and NSSRD Pune along with DGP & RD of other states in the country. All Universities / District NSS PO in Maharashtra are hereby informed that <u>Ministry of Youth Affairs in association with Police department launched</u> <u>Students Police Experiential learning for NSS Volunteers & Students in</u> <u>Maharashtra through YUVA Portal https://yuva.gov.in</u>

Police Department Govt of Maharashtra has onboarded Police Stations in all Districts of Maharashtra wherein opportunities for Students Police Experiential learning will be uploaded on Yuva Portal. Police ELP will start from 1st Nov 2023. ELO for Pune ,Solapur Nashik, Nagpur, Thane , Mumbai , Amravati, Aurangabad , Navi Mumbai are in the process of uploading. For remaining all districts also uploading of ELO will be made shortly. Interest for ELP on the portal can be submitted by volunteers on yuva portal 16 Oct,2023 onwards.

It is requested to kindly inform NSS PO & NSS Volunteers

**NSS Program Officers** 

1) All NSS units / NSS PO to register as Verifier under verifier category on Yuva Portal if they have not registered as verifier so far

(NSSPO Shall Compulsorily registered selecting College name in dropdown on yuva portal & not by University name- if college name is not available in dropdown list of yuva portal, college can send mail to <a href="mailto:nssrcpune@gmail.com">nssrcpune@gmail.com</a> to add their college name. During registration of PO competent authority details to be added as - Name of Competent Authority- Ajay B Shinde, Designation-Regional Director NSS Pune, Mob-9834963260 <a href="mailto:Email-nssrcpune@gmail.com">Email-nssrcpune@gmail.com</a> - user manual attached).

## NSS Volunteers

2) Inform NSS Volunteers to register as Yuva under Yuva Category on Yuva Portal - Yuva registration to be approved by his respective PO through PO Log in

(Normal steps, Name, Mobile Email, DOB, Institution Name to be added as asked while registration- User manual attached)

3) Registered NSS Volunteer/Students as Yuva can view ELP Opportunities for Police Experiential learning on Yuva Portal for nearest police station station & apply for ELP

After ELP application , his application will be approved by his NSSPO & then the Police station selected for ELP.

ELP Training will cover, social skill, legal rules & regulation, Police Investigation procedure, Law & Order, General Policing which will be helpful for skill development of Volunteers/ students. After completion of Police ELP certificate will be provided to participants through yuva portal. As this is a unique opportunity for NSS Volunteers & students to work with the Police department & will get experience working with Police officials, maximum NSS Volunteers/Students shall be encouraged to apply for Police ELP through Yuva Portal.

As the time is short, Universities are also requested to prepare list of interested NSS Volunteers (ENCLOSED EXCEL FORMAT) for Police ELP in every district in the attached proforma & send to nssrcpune@gmail.com by 20th Oct,2023 so that same can be submitted to Police Department of Maharashtra to coordinate with Students in respective district & Police station area.

User manual for NSS Volunteers registration & PO Registration is attached for reference. In case of any query, NSS Units can contact /write NSSRD Pune office on 020-29520355 / <u>nssrcpune@gmail.com</u>

AJAY B SHINDE Regional Director (Maharashtra & Goa) Regional Directorate of N.S.S. - PUNE

|            | Student - Police Experiential learning Programme- List of NSS Volunteers for Participation -District Wise |                             |                  |                  |          |          |              |                       |                                      |                                                                     |                                                             |
|------------|----------------------------------------------------------------------------------------------------|-----------------------------|------------------|------------------|----------|----------|--------------|-----------------------|--------------------------------------|---------------------------------------------------------------------|-------------------------------------------------------------|
| Sr.<br>No. | State                                                                                                    | Name of<br>the<br>Volunteer | Date of<br>Birth | Gende<br>r (M/F) | District | Email-ID | Mobile<br>No | Name of<br>University | Name &<br>Address of<br>Institutions | Present<br>Residential<br>Address in<br>Maharashtra with<br>pincode | Nearest Police<br>Station Name in<br>Maharashtra for<br>ELP |
| 1          | Maharashtra                                                                                               |                             |                  |                  |          |          |              |                       |                                      |                                                                     |                                                             |
| 2          | Maharashtra                                                                                               |                             |                  |                  |          |          |              |                       |                                      |                                                                     |                                                             |
| 3          | Maharashtra                                                                                               |                             |                  |                  |          |          |              |                       |                                      |                                                                     |                                                             |
| 4          | Maharashtra                                                                                               |                             |                  |                  |          |          |              |                       |                                      |                                                                     |                                                             |
| 5          | Maharashtra                                                                                               |                             |                  |                  |          |          |              |                       |                                      |                                                                     |                                                             |
| 6          | Maharashtra                                                                                               |                             |                  |                  |          |          |              |                       |                                      |                                                                     |                                                             |
| 7          | Maharashtra                                                                                               |                             |                  |                  |          |          |              |                       |                                      |                                                                     |                                                             |
| 8          | Maharashtra                                                                                               |                             |                  |                  |          |          |              |                       |                                      |                                                                     |                                                             |
| 9          | Maharashtra                                                                                               |                             |                  |                  |          |          |              |                       |                                      |                                                                     |                                                             |
| 10         | Maharashtra                                                                                               |                             |                  |                  |          |          |              |                       |                                      |                                                                     |                                                             |

Г

# User Manual Registration and Login

## Table of Contents

| 1. SUMMARY                                                | .3 |
|-----------------------------------------------------------|----|
| 2. YUVA - ( NSS Volunteer/Student) Registration and Login | 3  |
| 3.VERIFIER - ( NSS PO ) Registration and Login            |    |
| Error! Bookmark not defined.                              |    |

## **1. SUMMARY**

This user manual explains the overall registration and Login process of Partners and Yuva. There are different types of Partners and Yuva.

- 1. Yuva
  - NSS
  - NCC
  - NYKS
  - Others (i.e. any youth who is NOT a member of NSS/ NCC/ NYKS)

## 2. Partners

- Businesses
- Youth Club
- NGO

Please go through the steps below for more details on registration and login flows.

## 2. YUVA - Registration and Login (NSS Volunteer /Student)

To Sign In/Sign up to Yuva Platform as a YUVA, perform the following steps:

- 1. Open the YUVA URL (<u>https://yuva.gov.in/</u>) in web browser.
- 2. Click the **Register** drop-down at the top right-corner of the Yuva home page and then choose the '**YUVA**' option from the list to directly register to the platform as a Yuva. The *Sign-Up* screen appears.
- 3. Enter your Aadhaar Number in the **Enter Aadhaar Number** field and then click the **Next** button. A pop-up appears where you need to enter OTP that has been sent to your Aadhaar registered Mobile number.
- 4. Enter OTP that you have received on your registered mobile number in the **Enter OTP** field and then click the **Continue** button.

**Note:**Click the <u>Resend OTP</u> link to get new OTP on your registered mobile number in case you don't receive OTP on time due network connectivity issues or other reasons.

5. On successful validation of OTP, the Yuva portal displays Register Page where we must provide the Yuva Details as below:

| 111 //200 | P PSIN INF / INF NA N                                                                                                    | 1   |
|-----------|----------------------------------------------------------------------------------------------------|-----|
|           | Register                                                                                                    | T.  |
| W (       | Yuva Details<br>Nove Type*<br>NSS O NCC O MNKS O Others O                                                                                                    | 182 |
|           | Name"                                                                                                    |     |
|           | AKSHYA PAL                                                                                                    |     |
|           | Date of Birth*                                                                                                    |     |
|           | 1 v December v 1996 v                                                                                                    | ( V |
|           | Male   Fem  Others  Others  Ot |     |
|           | Stor"                                                                                                    |     |
|           | State                                                                                                    |     |
| (0)       | Disbitit*                                                                                                    |     |
|           | ···· District ····                                                                                                    |     |
|           | Envill                                                                                                    |     |
|           | Email address*                                                                                                    |     |
|           | Area of Interest*                                                                                                    |     |
|           | Select Area of Interest                                                                                                    |     |
|           | Select Sub Interest                                                                                                    |     |
|           | Mobile*                                                                                                    |     |
|           | 8826197703                                                                                                    |     |
|           | Pincoda"                                                                                                    |     |
|           | Pincode*                                                                                                    |     |
|           | Pledge to be a YUVA, know more. Submit                                                                                                    | FRE |
|           |                                                                                                    |     |

- 6. There are 4 different Yuva Types
  - a. NSS
  - b. NCC
  - c. NYKS
  - d. Others
- 7. If the user selects **Yuva Type** as **NSS**, then the below details will be displayed:
  - Select the Yuva Type as NSS or NCC.
  - Enter the **Name** in the Name field.
  - Select the **Date of Birth** in the Date Month and Year fields.
  - Select the **Gender**.
  - Enter the **State details** in the State field.
  - Enter the **District details** in the district field.
  - Enter the **Email address** in the Email Field.
  - Enter or Select the Area of Interest.
  - Select the **Highest Qualification** from the dropdown.
  - Enter the Institution Type "College" or "University".
  - Enter the **College Name** in the Field.
  - Enter the **Mobile Number** in the Mobile Field.
  - Enter the **Pin code**.

• After providing all details, select **I agree to T&C to be part of YUVA** check box and then click the **Submit** button.

**Note:**Fields marked with an asterisk (\*) are mandatory and must be filled in to complete the Verifier registration process.

|                                                                                                    | Register                               |                                                                                                    |
|----------------------------------------------------------------------------------------------------|----------------------------------------|----------------------------------------------------------------------------------------------------|
|                                                                                                    | Yuva Details                           |                                                                                                    |
|                                                                                                    | Yuva Typa*                             |                                                                                                    |
|                                                                                                    | NSS   NCC O NYXS O Others O            | 1676                                                                                                    |
|                                                                                                    | Name*                                  |                                                                                                    |
|                                                                                                    | AKSHVA PAL                             |                                                                                                    |
|                                                                                                    | Date of Birth"                         |                                                                                                    |
|                                                                                                    | 1 🗸 December 🖌 1996 🗸                  |                                                                                                    |
|                                                                                                    | Gender*                                |                                                                                                    |
|                                                                                                    | Male 🕜 Fexale 🕥 Others 🔿               | $\mathcal{L} \to \mathcal{V} \mathcal{D}$                                                                                                    |
|                                                                                                    | State*                                 |                                                                                                    |
|                                                                                                    | UTTAR PRADESH                          |                                                                                                    |
|                                                                                                    | Diatvict*                              |                                                                                                    |
|                                                                                                    | MUZAFFARNAGAR                          |                                                                                                    |
|                                                                                                    | (mad <sup>a</sup>                      |                                                                                                    |
|                                                                                                    | nishant.sameer62@gmail.com             |                                                                                                    |
|                                                                                                    | Area of Interest*                      |                                                                                                    |
|                                                                                                    | w Accounts & Finance                   |                                                                                                    |
|                                                                                                    | First reprinted (There are reprint)    | and the second second se |
|                                                                                                    | R Rosseebud R rabus probaud            |                                                                                                    |
|                                                                                                    | Highest Qualification                  | 10                                                                                                    |
|                                                                                                    | Graduation v                           |                                                                                                    |
| and the second second second second second second second second second second second second second second second | Irothation Type                        |                                                                                                    |
|                                                                                                    | College                                |                                                                                                    |
|                                                                                                    | College Name                           |                                                                                                    |
| A DECEMBER OF A DECEMBER OF A DECEMBER OF A DECEMBER OF A DECEMBER OF A DECEMBER OF A DECEMBER OF A DECEMBER OF  | ABES INSTITUTE OF TECHNOLOGY GHAZIABAD |                                                                                                    |
|                                                                                                    | Mobile*                                | 6. T /                                                                                                    |
|                                                                                                    | 8826197703                             |                                                                                                    |
|                                                                                                    | Pincole*                               |                                                                                                    |
|                                                                                                    | Fincode*                               |                                                                                                    |
| A XX 12                                                                                                    | Pledge to be a YUVA, know more.        |                                                                                                    |
|                                                                                                    | Sidenti                                |                                                                                                    |
|                                                                                                    |                                        | <br>                                                                                                    |
|                                                                                                    |                                        | 174 5 55                                                                                                    |
|                                                                                                    |                                        |                                                                                                    |

8.If the user selects **Yuva Type** as **NYKS/Others**, then the below details will be displayed

- Select the **Yuva Type** as **NYKS/Others**.
- Enter the **Name** in the Name field.
- Select the **Date of Birth** in the Date Month and Year fields.
- Select the **Gender**.
- Enter the **State details** in the State field.
- Enter the **District details** in the District field.
- Enter the **Email address** in the Email Field.
- Enter or Select the **Area of Interest**.
- Enter the **Mobile Number** in the Mobile Field.
- Enter the **Pincode**.
- After providing all details, select **I agree to T&C to be part of YUVA** check box and then click the **Submit** button.

**Note:**Fields marked with an asterisk (\*) are mandatory and must be filled in to complete the Verifier registration process.

| 11 15  |                               | Register                     | 1.027.7    |     | 200      | Y       |
|--------|-------------------------------|------------------------------|------------|-----|----------|---------|
|        | Yuva Details<br>Yuva Type*    |                              | Others     | 0   |          | 12C     |
| A      | Name"                         |                              |            |     | <b>A</b> | 500     |
|        | AKSHYA PAL                    |                              |            |     |          | The The |
|        | Date of Birth*                | -                            | ( Canada   | 202 |          | 1hx     |
|        | 1                             | December Y                   | 1996       | ~   |          |         |
|        | Gender*                       | for an and the second second | 1 Commence |     |          |         |
|        | Male                          | Female                       | Others     |     |          |         |
|        | State"                        |                              |            |     |          |         |
|        | District*                     |                              |            |     |          |         |
|        | MUZAFFARNAGAR                 |                              |            |     |          |         |
|        | Email*                        |                              |            |     |          |         |
|        | nishant.sameer62@gmail.o      | com                          |            |     |          |         |
|        | Area of Interest*             |                              |            |     |          |         |
|        | 🛪 Accounts & Finance          |                              |            |     |          |         |
|        |                               |                              |            |     |          |         |
|        | x Bookkeeping x Capital budge | ting                         |            |     |          |         |
|        | Mobile*                       |                              |            |     |          | 1.11.1  |
|        | 8826197703                    |                              |            |     |          |         |
|        | Pincode*                      |                              |            |     |          |         |
|        | Pincode*                      |                              |            |     |          |         |
|        | Pledge to be a YUVA, kn       | ow more.                     |            |     |          | 9Pm     |
| $\sim$ | Submit                        |                              |            |     |          | 1 PP    |
|        |                               |                              | 144        |     |          | 10      |

- 8. Once the User clicks on Submit then, You are taken to the Yuva Dashboard screen that provides an option to complete your profile and the list of menus on which you have access and in the left side of the screen.
- 9. The Logged in Yuva is also displayed with the available Events on the right side of the screen and is also displayed with the Rewards earned, Ratings and Certificates received count.

| Community<br>Engagement<br>Experiential<br>Learning<br>Events | Complete your profile<br>Description<br>Description<br>Descript | ete filing<br>esources<br>58<br>Percent | Visu Usar:         Visu Usar:         Visu Us                                                                                                    |
|---------------------------------------------------------------|----------------------------------------------------------------------------------------------------|-----------------------------------------|----------------------------------------------------------------------------------------------------|
| 🖒 Discussion                                                  | Share. Earn. Explore.<br>Making an impact with Yova                                                                                                    |                                         | Mission Life avaitness drive<br>Activities<br>Urriter Madciale Hito, 2022<br>Virial Madciale<br>Mission<br>Mission<br>Missi |
|                                                               | AKSHYA<br>Nova since 2023<br>About Interests.<br>I am the youth of India, I pledged to be a part of this platform and create an impact since 2023. I look forward to participate in<br>more such activities.                                                                                                    | Q 50<br>Ratings<br>Certificates         | YANDY USAN<br>GAURA BACINA NACAR<br>UTLAR HARCISH' 12/06/2023                                                                                                    |
| R                                                             | Community Engagements Experiential Learnings                                                                                                    |                                         |                                                                                                    |

10. The logged in Yuva clicks on Experiential Learning section he is displayed with 2 sections there "Explore - Experiential Learnings" and My – Experiential Learnings".

| 88 Dashboard                           |                                                                                                    |                             |
|----------------------------------------|----------------------------------------------------------------------------------------------------|-----------------------------|
| Community<br>Engagement                | reporte<br>pperiential Learnings                                                                                                    |                             |
| Experiential<br>Learning               | Internsh <sup>b</sup> in Data Center                                                                                                    | Arthurs and D of            |
| Events                                 | MSME • 1 Applicants • 7 No Of Opening                                                                                                    |                             |
| C Discussion                           | Start Date  O Duration  Uccation Country UCAFFARNAGAR, UTTAR PRADESH                                                                                                    |                             |
| Help Centre                            | Technology and Sciences ANALYTICAL SKILLS BIG DATA ANALYTICS SKILLS                                                                                                    | View Experiential Learnings |
| f                                      | Internship in Web develpoment  • • 1 Applicants • 6 No Of Opening  Start Dude • Duration • Location • Location • Location                                                    | 1 days ago 🗍 🦓              |
|                                        | INVALUE 240 HOUTS MULZAH-MICHAUGAU, UT TAK PAGUESH<br>(Costome Support / Helpferk) (Finance and Economica (ANALYTICAL SOLLS) (ATTENTION TO DETAL) (BIG DATA ANALYTICS SKELS) | View Experiential Learnings |
| f                                      | Internship in Social justice Program  • • 3 Applicants • 8 No Of Opening                                                                                                    | 1 daysago ∏ ≪               |
| htteer/facus association/dataila/us/90 | Start Date () Duration () Location 18(05/23 120 Hours MUZZFFARNAGAR, UTTAR PRADESH Ammin & HRI (Customer Support   Hebdeak (COMMUNICATION SKLLS) COMFLICT RESOLUTION SKLLS)  | View Experiential Learnings |

11. When the User clicks on "Explore" then the list of experiential learnings available will be displayed. If the user clicks on "My" then the list of experiential learnings which the Yuva has enrolled in or shown interest in will be Displayed.

## 4. VERIFIER - Registration and Login( NSS Program Officer)

To Sign In/Sign up to Yuva Platform as a Verifier, perform the following steps:

- 1. Click the **Register** drop-down at the top right-corner of the *Yuva* home page and then choose the '**Verifier**' option from the list to directly register to the platform as a Verifier. The *Sign Up* screen appears.
- 2. Now click the **National Single Sign On** button. The *Yuva Loginscreen* appears where you need to enter your Aadhaar Number.
- 3. Enter your Aadhaar Number in the **Enter Aadhaar Number** field and then click the **Next** button. A pop-up appears where you need to enter OTP that has been sent to your mobile number registered with Aadhaar Number.
- 4. Enter OTP that you have received on your registered mobile number in the **Enter OTP** field and then click the **Continue** button. *Tip: Click the <u>Resend OTP</u> link to get new OTP on your registered mobile number in case you don't receive OTP on time due network connectivity issues or other reasons.*
- 5. On successful validation of OTP, the *Yuva* portal displays *Organization Details* tab where you need to provide your organization related details and complete first step of the registration.
- 6. Enter organization (Verifier) related information in the *Organization Details* tab.
  - Select type of verifier in the **Verifier Type** drop-down.
  - Select name of the college in the College Name field.
  - Select the state name of the college in the **State** drop-down.
  - Select name of district in the **District** drop-down.
  - Enter correct PIN code of location of the college in the **Pincode** field.
  - Enter landline number in the Landline No. field. (It's non-mandatory field)

*Tips*: Fields marked with an asterisk are mandatory and must be filled in to complete the Verifier registration process.

|    | Details            | Information Authorit           | y. | REGISTRATION ST<br>Provide Organization                                                                                                    | EP 1<br>Details         |  |
|----|--------------------|--------------------------------|----|----------------------------------------------------------------------------------------------------|-------------------------|--|
|    | Verifier Type*     | nization Tuna                  |    | Portner con colori the time of a                                                                                                    | regarization and        |  |
|    | Please select Orga | mization type                  |    | <ul> <li>Partner can select the type of organization and<br/>corresponding department.</li> </ul>                                                   |                         |  |
| 4  | Select State       |                                |    | <ul> <li>Here, the postal address and contact number of<br/>the organization shall be entered.</li> <li>Avoid multiple account creation.</li> </ul> | entact number of<br>ed. |  |
|    | District*          |                                |    |                                                                                                    | n.                      |  |
|    | Select District    |                                |    | If organization name is not in t                                                                                                    | he list, contact Yuva   |  |
|    | Pincode*           | Landline No.                   |    | support.                                                                                                    |                         |  |
|    | Pincode*           | Landline No. (011-XXXXXXXXXXX) |    | TITTI =                                                                                                    |                         |  |
| =8 |                    | Next                           |    |                                                                                                    |                         |  |
|    |                    |                                |    |                                                                                                    |                         |  |
|    |                    |                                |    |                                                                                                    |                         |  |

- 7. After filling in all details, click the **Next** button. You are now taken to *Contact Information* tab where you need to enter your contact details.
- 8. Enter your contact details in the *Contact Information* tab.
  - The Name, Date of Birth, Gender, Mobile Number, and Email Address fields auto-populate with details available in Aadhaar Number that has been for registration for the Verifier.
  - After verifying details, click the **Next** button. You are taken to the *Competent Authority* tab where you need to provide name of the competent authority and other details.

| al -         | di                                                                                                    | JB               |   | Å   |      | ₫ (IIII) | B        |                                                                                                    | ans   |
|--------------|----------------------------------------------------------------------------------------------------|------------------|---|-----|------|----------|----------|----------------------------------------------------------------------------------------------------|-------|
|              | Organization<br>Details<br>Name*<br>Indu jolly<br>Date of Birth*<br>11 ~<br>Gender*                              | > <u>Informa</u> | v | > A | w    |          | <b>♦</b> | Add Communication Details<br>Dealls of the account operator on behalf of the<br>organization for communication.<br>These details can be modified later after<br>registration of the organization. | - Les |
| R            | Male     Female     Others       Mobile Number*     9599432563       Email Address*       indujolly171@gmail.com |                  |   |     |      |          |          |                                                                                                    |       |
| E CONTRACTOR |                                                                                                    | ğ                |   |     | Next |          |          | × F                                                                                                    |       |

- 9. Enter name and designation, and other details of Competent Authority.
  - Enter designation of the Competent Authority in the **Designation** field-Regional Director NSS Pune
  - Enter name of authority in the Authority Name field.- Ajay B Shinde
  - Enter mobile number of the Authority in the Mobile -9834963260
  - Enter email of the Authority in the **Email** field-nssrcpune@gmail.com
- 10. After providing all details, select **I agree to T&C to be part of YUVA** check box and then click the **Submit** button. You are taken to the Verifier's Dashboard screen that provides an option to complete your profile and the list of menus on which you have access and in the left side of the screen.

| 迅 | arrib                                                      | Å                        |   |   |                                                                                                    | anst         |
|---|------------------------------------------------------------|--------------------------|---|---|----------------------------------------------------------------------------------------------------|--------------|
|   | Organization     Contact<br>Information       Designation* | > Competent<br>Authority |   | ♦ | <b>REGISTRATION STEP 3</b><br><b>Competent Authority Details</b><br>The account owner with competent authority of<br>the organization.<br>All the information added by the account operator<br>on the portal must be verified by this authoritative | A CONTRACTOR |
|   | Mobile Number*<br>Mobile number*<br>Email address*         |                          |   |   | Person.                                                                                                    |              |
|   | Email address*                                             |                          |   |   |                                                                                                    |              |
| 8 | I agree to the T&C to be a part of YUVA. Submit            |                          |   |   |                                                                                                    | Ş            |
|   |                                                            | / m-C                    | T | M |                                                                                                    |              |

11. Once a user logs in to the profile, they can view a list of YUVA who are registered under the NSS (National Service Scheme) or NCC (National Cadet Corps) or NYKS (Nehru Yuva Kendra Sangathan) or any other College Going student allotted to the college of which the concerned person is a registered user. The Coordinator can view the individual profile of the YUVA and they can then approve or reject the Yuva or Youth.

|           |                               |                  |                                            |                                                     | Ą            | Welcome,<br>Indu |
|-----------|-------------------------------|------------------|--------------------------------------------|-----------------------------------------------------|--------------|------------------|
| Yuva List | Please identify the stud      | ent as NCC or NS | S for your college or university. Students | will get additional benefits once they get verified | 1.           |                  |
|           | Total                         |                  |                                            |                                                     |              |                  |
|           | Show entrie                   | 13               |                                            |                                                     | Search       | h:               |
|           | S.NO.ª YUVA NAME              | YUVA TYPE        | SELF EMAIL VERIFICATION STATUS             | AUTHORITY EMAIL VERIFICATION STATUS                 | ACTION       | STATUS           |
|           | 1 Ajoy Agarwal                | NSS              | VERIFIED                                   | NOT VERIFIED                                        | View Profile | Reject Approve   |
|           | ✓ Showing 1 to 1 of 1 entries |                  |                                            |                                                     |              | Previous 1 Next  |
|           |                               |                  |                                            |                                                     |              |                  |
|           |                               |                  |                                            |                                                     |              |                  |

**Note:** Please refer to the User Manual – Experiential Learning for more details about the process.